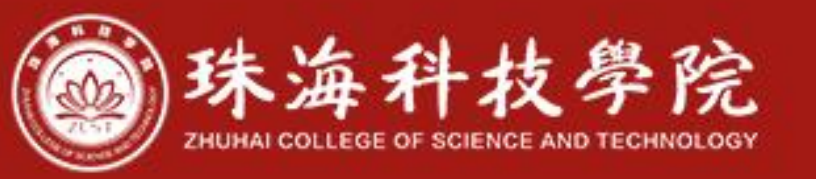

# 2024年"2+2"中外学分互认项目 校内报名填写指引

国际交流与合作处

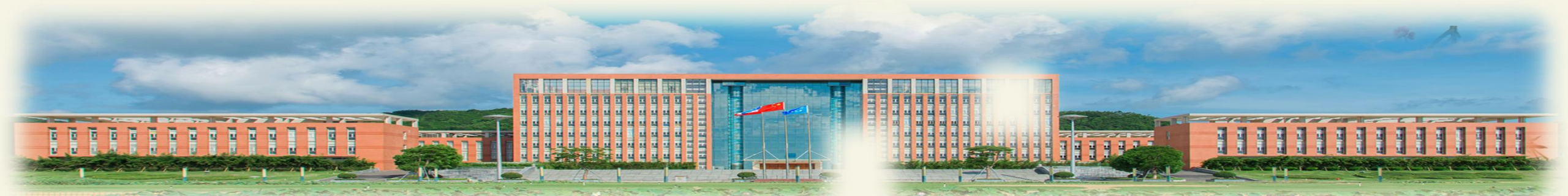

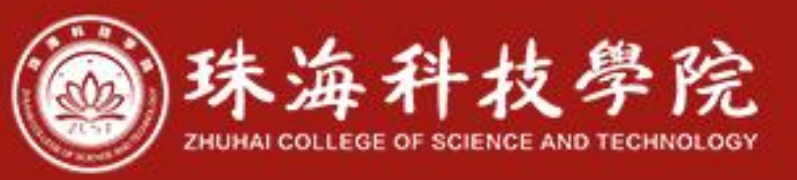

## 线上报名指引:

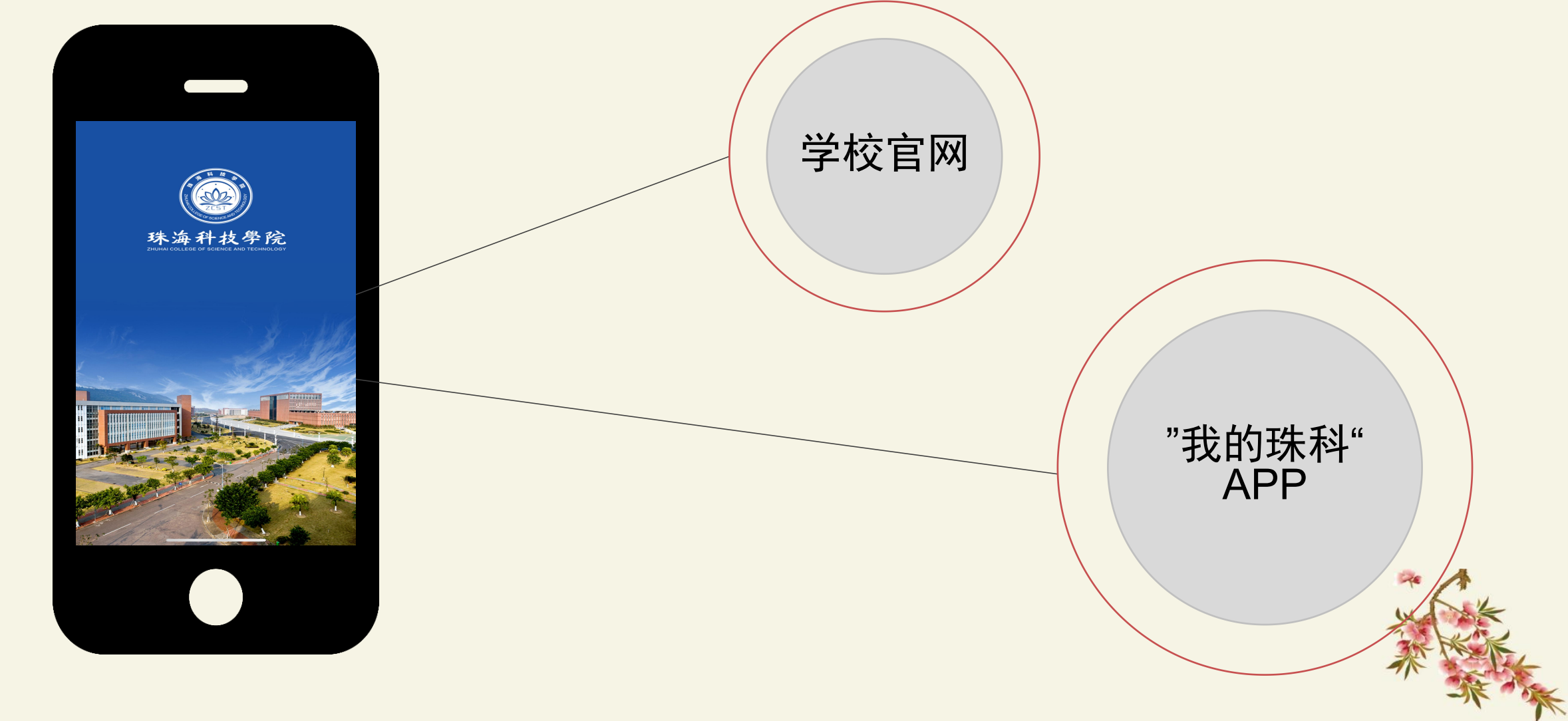

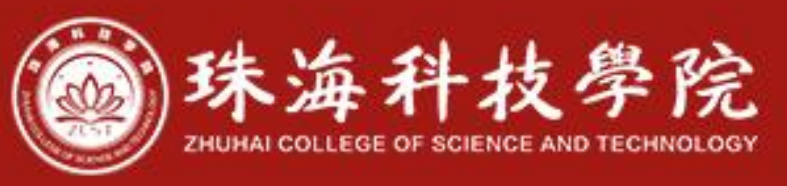

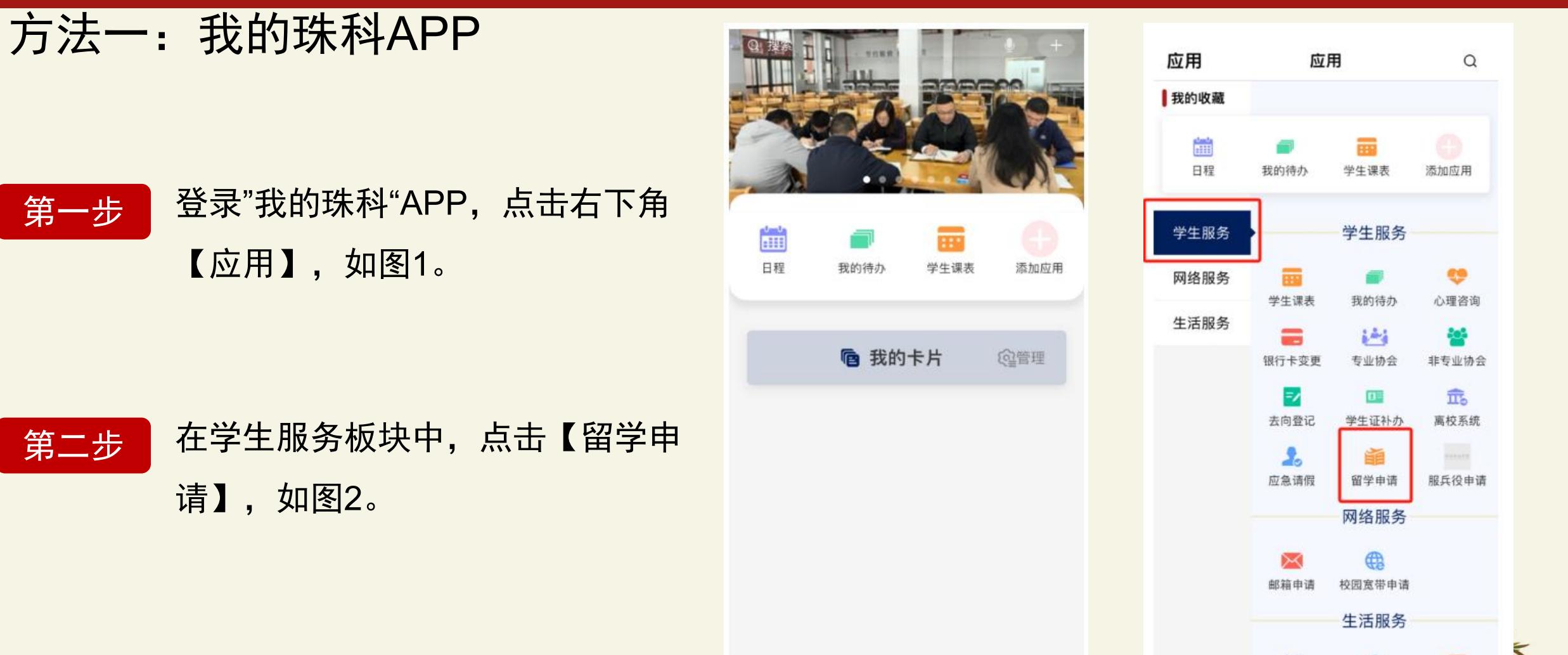

價訊

首页

C d

应用

我的

0

消息

五約

 $\bigcirc$ 

应用

资讯

0

油息

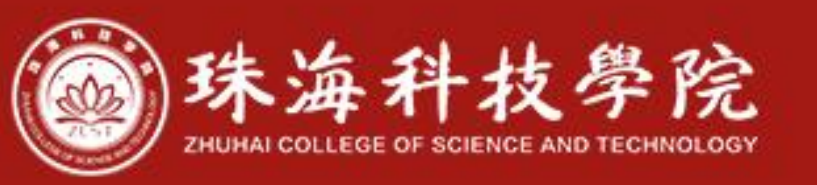

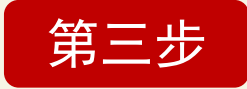

进入页面后,阅读申请提示,点击 【下一步】,进入申请页面。

第四步 在申请页面,填写申报及个人信息。

14:33 14:30 .1 ? 83 < 留学申请  $\otimes$ く 留学申请 学生申报出国 (境) 交流项目告知书 学生赴国(境)外留学申请 为进一步做好学生赴外项目工作,加强我校学生 >>申请人申请 出国(境)交流管理,在学生申请赴外交流前,将相 关注意事项告知如下: 1.申请人须严格遵守国家及学校相关出国(境) 交流管理规定; 2.受疫情、国际形势及相关国家政策等不可抗力 因素影响,项目存在暂停或提前终止的可能性; 3.申请人须具备独立在国(境)外学习生活的能 力,对可能存在风险有清醒认识。 \* 申报项目名称: 本人已认真阅读以上内容,郑重承诺以下所填内 容真实准确。 \* 国家/地区: 已阅读 \* 项目类型: 下一步 请选择 至 \* 计划交流期限: \* 是否有第二志愿: \* 是否有第二志愿: 是 > \* 姓名: \* 申报项目名称: \* 姓名拼音(大写): \*国家/地区: 提交 提交

al 🕈 👪

 $\otimes$ 

申报信息

. >

请选择

否 >

个人信息

第一志愿:

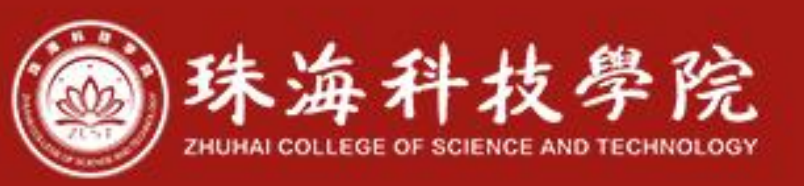

重点注意事项

项目名称,需按意向专业 填写准确 例如:英语(2+2 国际班) /会计学(2+2国际班)/金 融学(2+2国际班)/工商 管理(2+2国际班)/国际 经济与贸易(2+2国际 班)。

A

交流期限统一选择 2026.07.01-2028.07.01。

如有第二志愿,可进行 勾选。如无,请勾选否。<mark>←</mark>

| 14:33      |           | ull 🗟 <mark>91</mark> |
|------------|-----------|-----------------------|
| (留学申请      | $\otimes$ |                       |
|            |           | 申报信息                  |
|            |           | 第一志愿:                 |
| * 申报项目名称:  |           |                       |
| * 国家/地区:   |           |                       |
| * 项目类型:    |           | 交换 >                  |
| * 计划交流期限:  | 请选择 至     | 请选择                   |
| * 是否有第二志愿: |           | 是 >                   |
|            |           | 第二志愿:                 |
| * 申报项目名称:  |           |                       |
| * 国家/地区:   |           |                       |
| * 项目类型:    |           | 交换 >                  |
| * 计划交流期限:  | 请选择 至     | 请选择                   |
|            |           |                       |

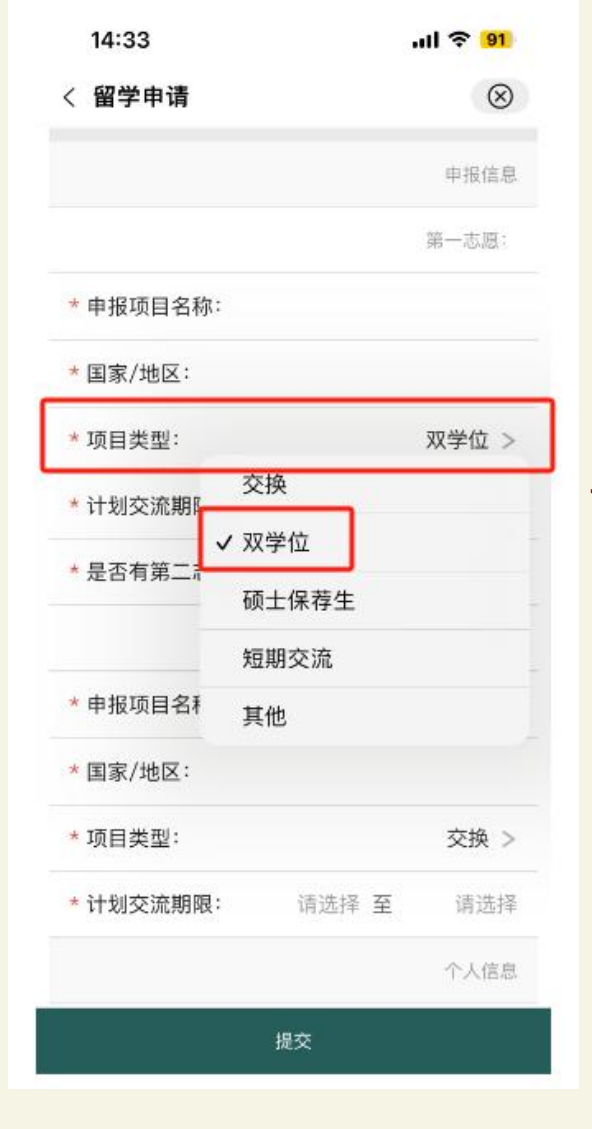

#### 国家/地区,填写自 → 己未来意向申请的国 家/地区(**仅作为参** 考,后续可变更)。

项目类型,统一勾选 【双学位】。

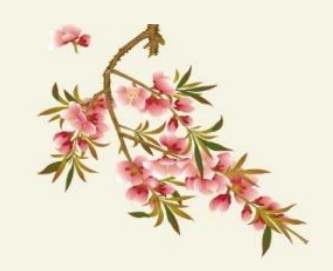

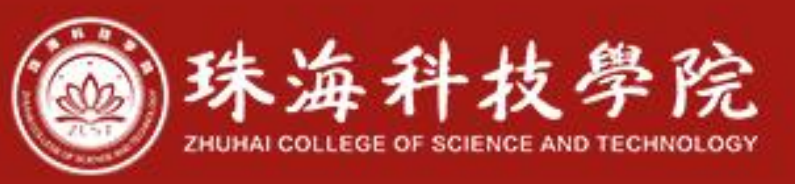

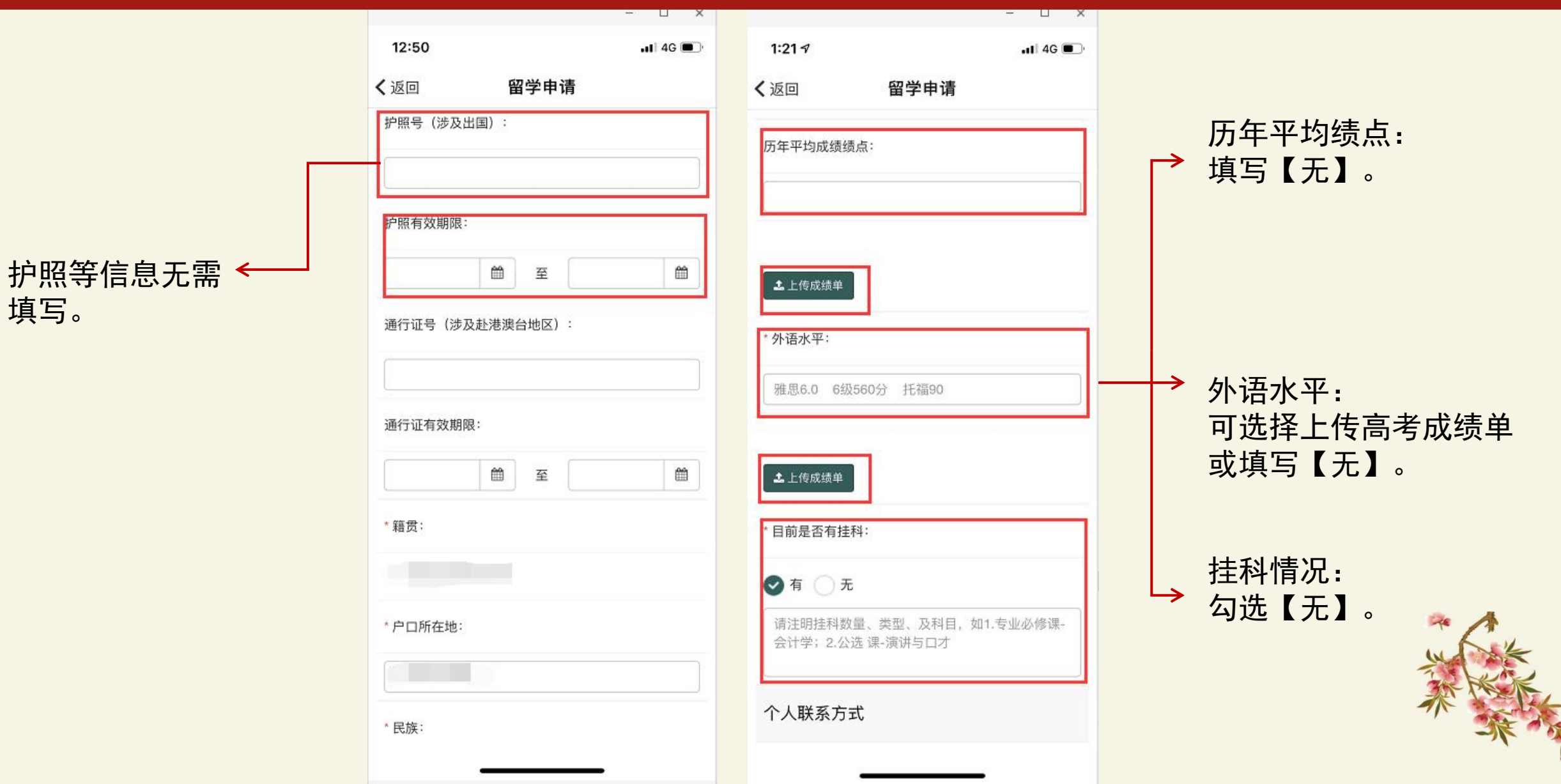

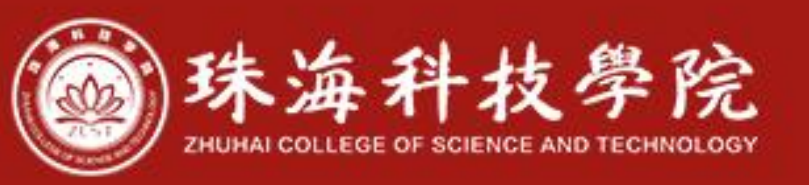

下载模板, 打印填写完整, 家长签字后上传。

模板内容如右图2。

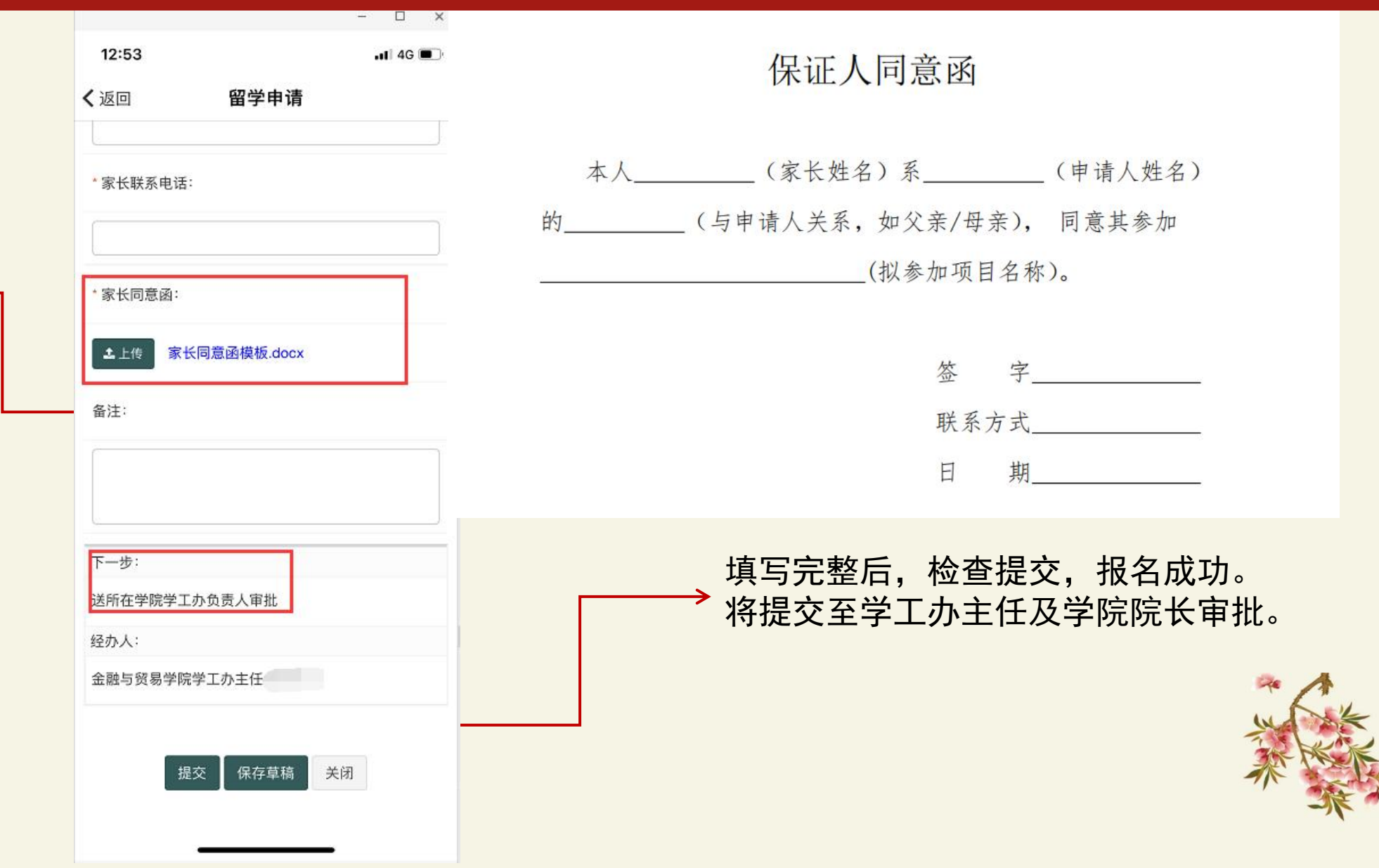

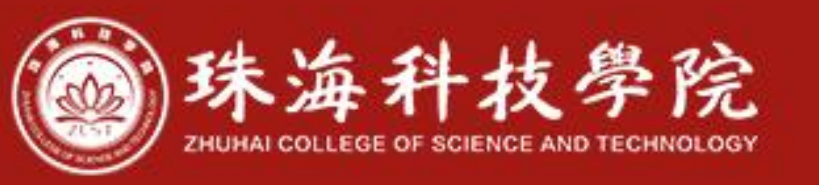

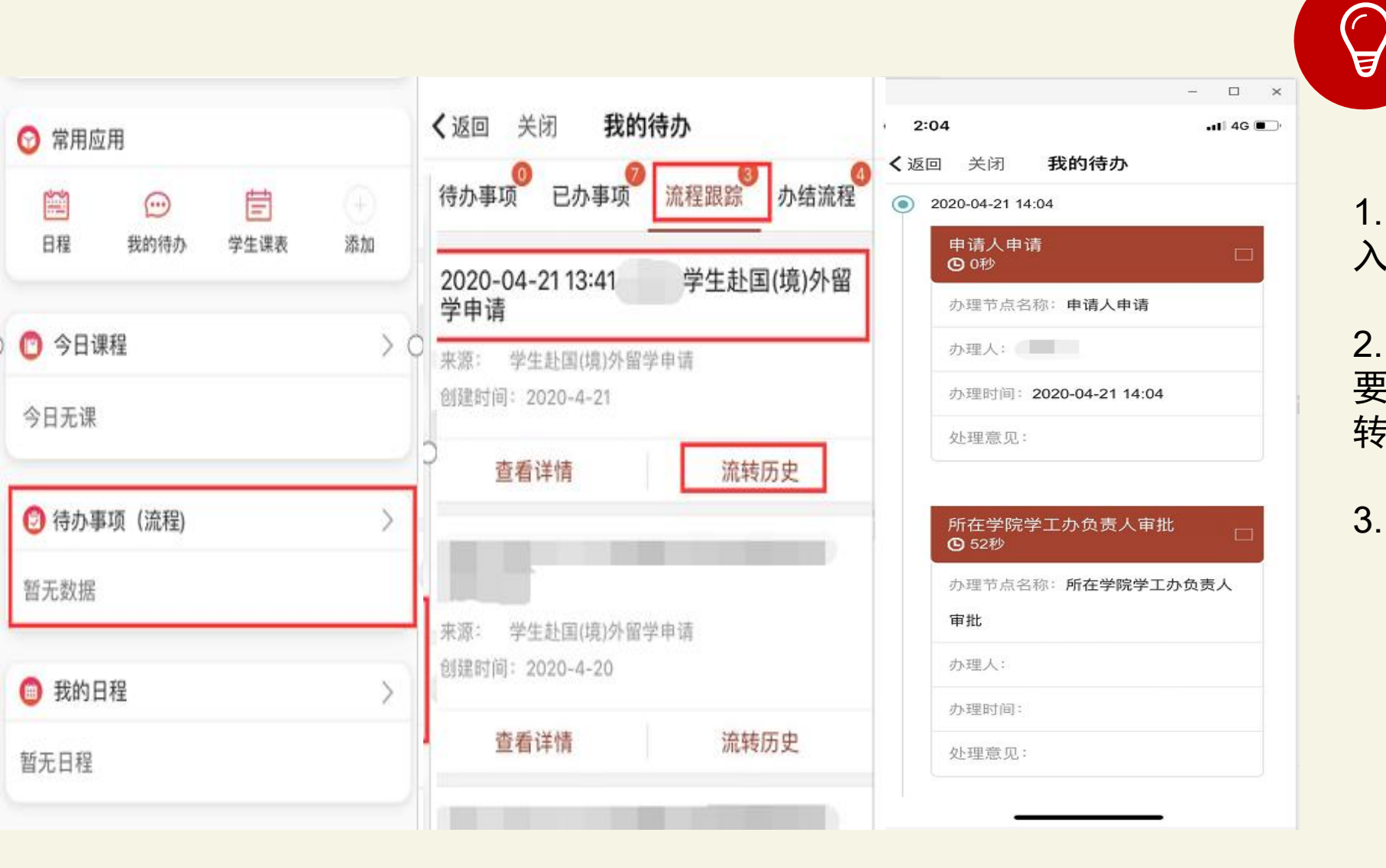

申请后, 及时查看审批情况

# 1. 通过【待办事项】栏,进入【我的待办】;

2. 点击【流程跟踪】,选择 要查看的申请事项,点击流 转历史;

3. 进入页面查看确认。

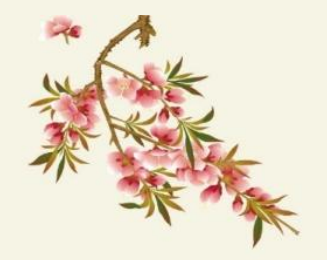

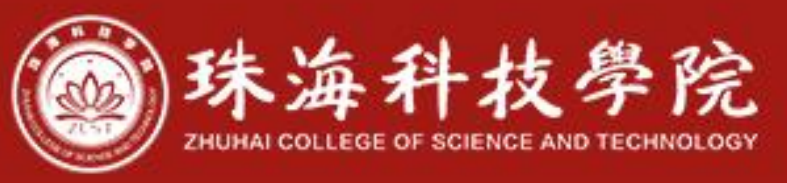

## 方法二:学校官网

#### 第一步 登录学校官网,点击右上角【我的珠科】,如下图。

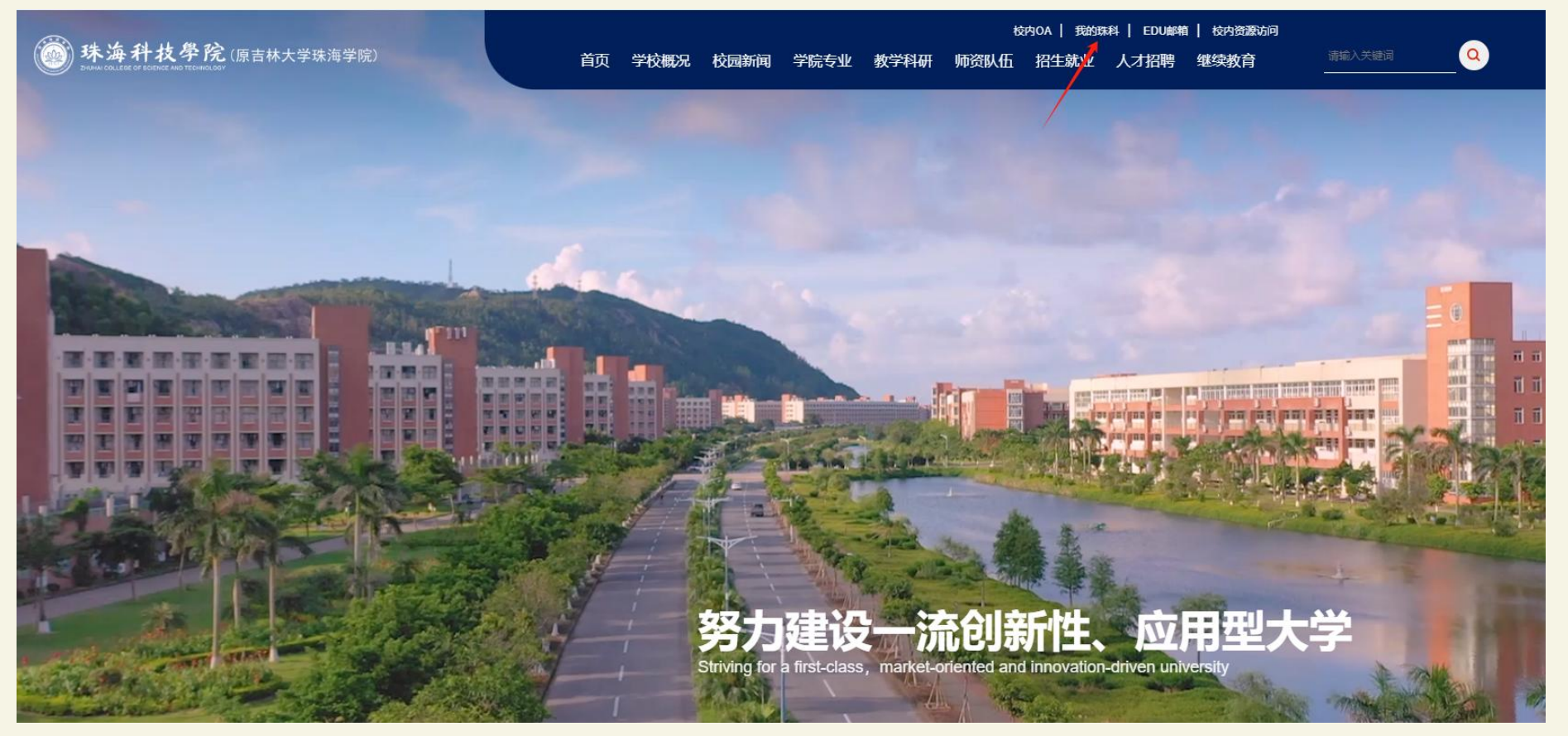

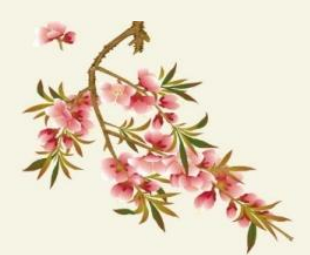

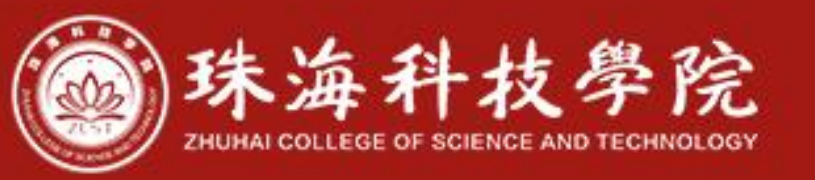

#### 第二步 进入页面后,填写个人用户名及密码。

| 还在为 <mark>忘记密码</mark> 发愁吗?<br>自份计证系统支持微信扫码登录。快去彻宁微信吧! | ×                                                                               |
|-------------------------------------------------------|---------------------------------------------------------------------------------|
| 我的珠科APP下载                                             | 统一身份认证                                                                          |
|                                                       | ▶ 请输入密码     ☆     ☆     ぶ     ぶ     お     ぶ     お     ぶ     お     ご     客     は |
|                                                       | 登录 ① 手机验证码 ② 微信开放平                                                              |
|                                                       |                                                                                 |
|                                                       |                                                                                 |

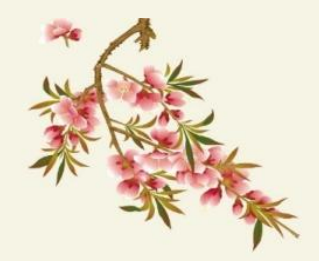

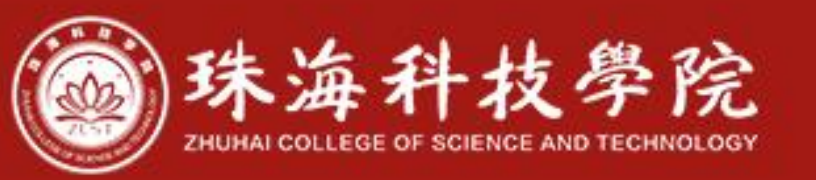

### 第三步

### 进入个人主页后,点击上方【事务中心】。

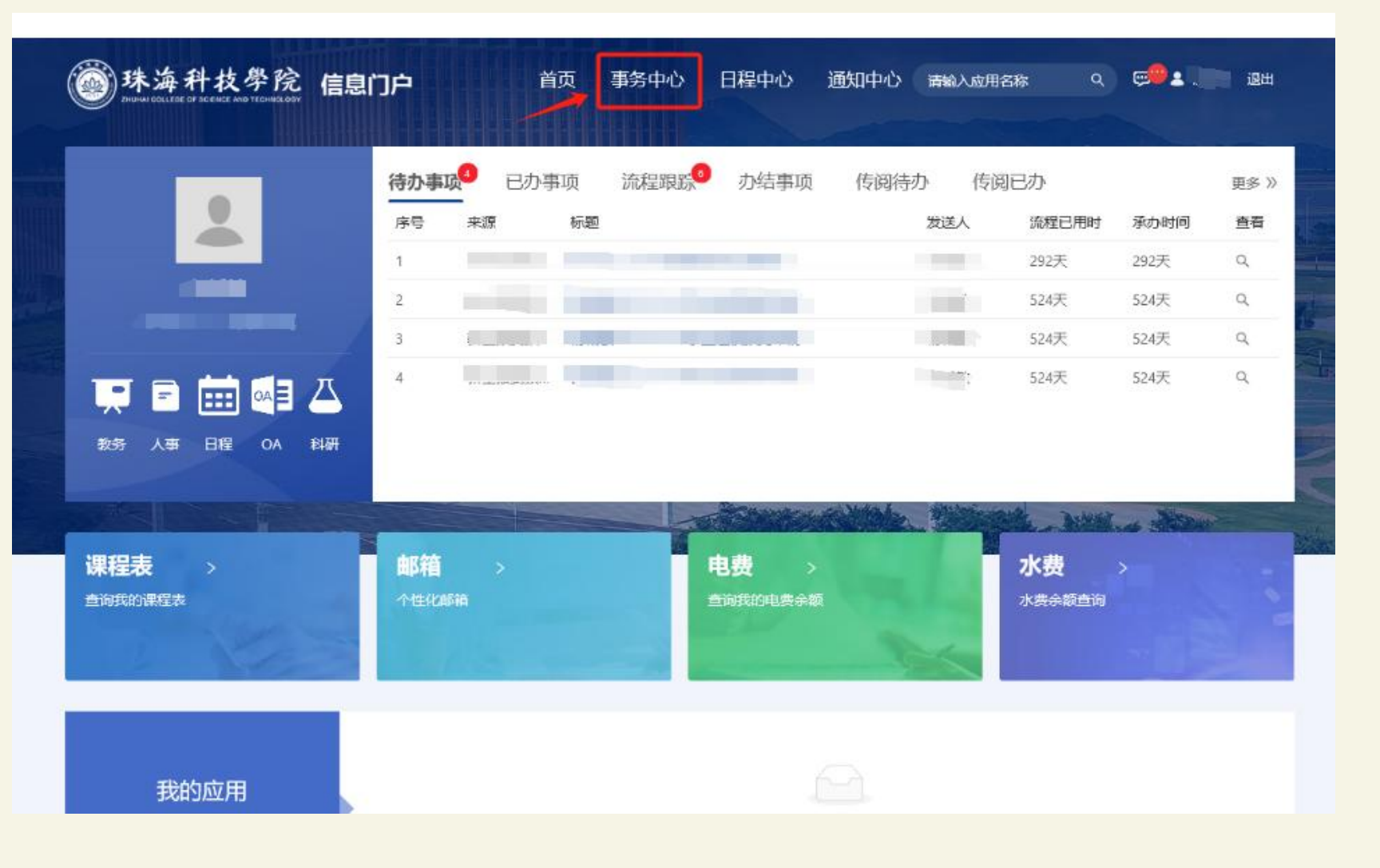

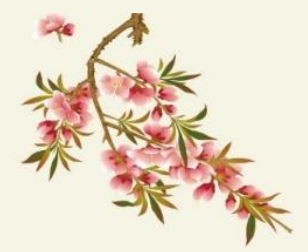

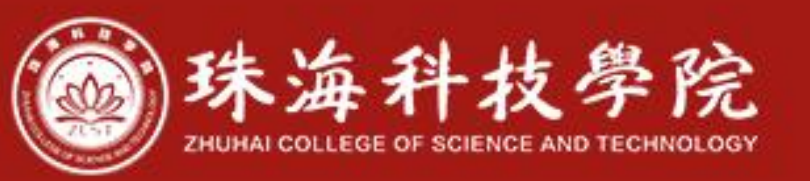

#### 第四步

#### 进入页面后,下拉页面,选择学生服务板块中的【学生赴国(境)外留学申请】。

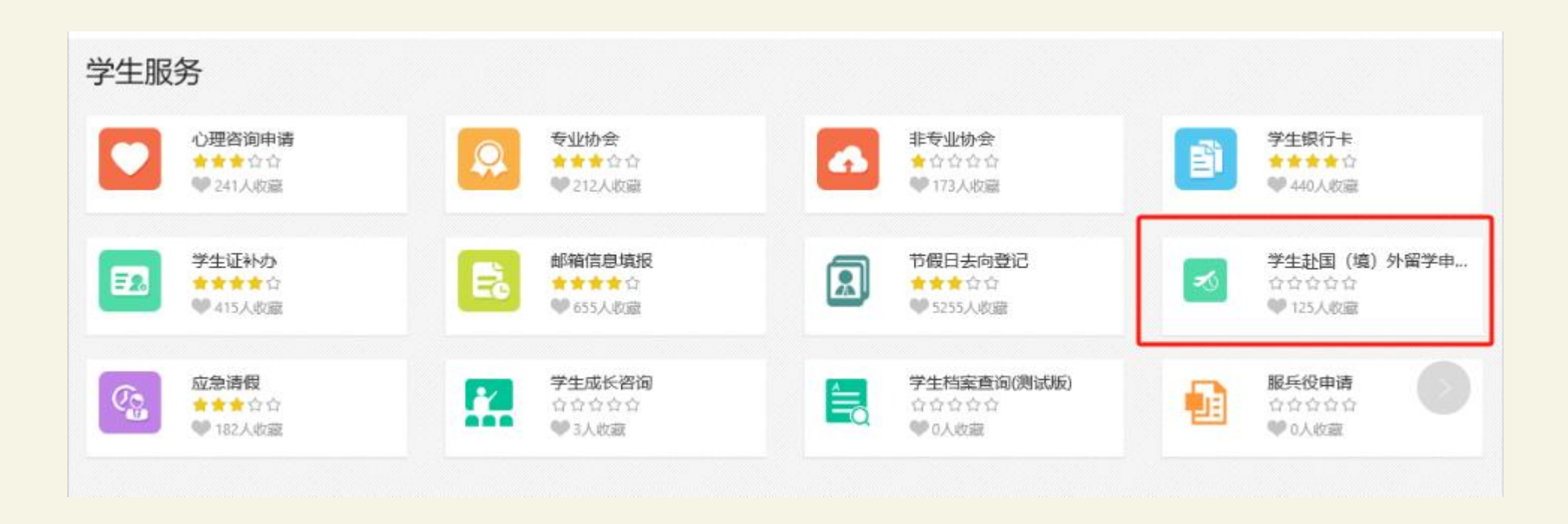

#### 注:后续步骤请参考"我的珠科"APP申请流程。

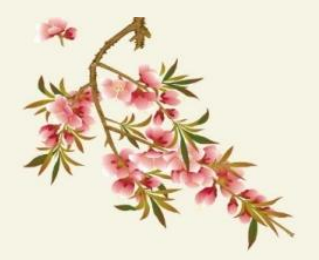